# Plone/ArcheTypes を用いたシラバス作成システム

木谷 由実† 菊地 時夫††

#### 要 旨

現在、インターネットの普及により、情報空間を支える基本的な技術のひ とつとしてデータベースの重要性が認識されている。インターネットにお いて提供されている情報ページにおいてはその外観デザインとコンテンツ を切り離し、コンテンツをデータベースによって管理する、コンテンツ管 理システム(CMS: Content Management System)の導入などが例に挙げら れる。高知学園短期大学においては、平成 15 年度に学内ネットワークが再 整備され、学内のどこからでも Web が利用可能な状況となってきている。 そこで、オープンソースの CMS である、Zope/Plone/ArcheTypes を用い、 シラバスの作成から公開までを一貫して行えるようなシステムの構築を目 指した。さらに、過去に Word 文書で作成されたシラバスを一括投稿する ことができれば、このシステムがより便利になると考え、Python スクリプ トを用いて自動投稿プログラムの作成も試みた。以上の研究を通じて、オ ープンソース CMS の利用によって、従来よりも安価に十分な機能を備えた データベース応用ソフトウェアを構築することが可能であることが明らか となった。

#### 1. はじめに

インターネットの普及に伴い、情報空間を 支える基本的な技術のひとつとしてデータベ ースの重要性が認識されている。ここで取り 上げる、Zope[1] は Web・FTP サーバの機能 を備えたオブジェクトデータベースであって、 その上に Plone[2]を組み合わせることにより ポータルサイトを構築することができ、さら に ArcheTypes を用いてコンテンツのタイプを 定義し、各種のウェブ情報サービスに応用を 広げることができる。

本研究で取り上げる高知学園短期大学にお いては、平成15年度に学内ネットワークが再 整備されて[3]学内の至る所からWebアクセ スが可能となったことから、シラバス公開シ ステムの導入が課題となっていた。本研究で は、オープンソースのCMSソフトウェアが 利用可能となってきている状況を考慮し、単 なる公開システムではなくシラバスの作成か ら公開までを一貫して行えるようなシステム 構築を目指した。

<sup>&</sup>lt;sup>†</sup> 高知大学大学院理学研究科数理情報科学専攻 Department of Mathematics and Information Science, Kochi University

<sup>\*\*</sup> 高知大学理学部 Faculty of Science, Kochi University

シラバス作成システムでは、担当教員によ るシラバス原稿の作成から教務係への提出、 教務係での点検と公開といった作業が必要で あるが CMF が提供するワークフローにより、 全てをウェブ上で管理することが可能となる。 また、シラバスには教員が作成する教科の授 業計画だけでなく対象学科・学年・開講時間・ 教科書参考書の指定など、各種の付加情報が 必要であるが、ArcheTypes を利用すること でデータ型の定義を統一的かつ容易な形で実 現することができる。

また、ウェブインタフェースからのシラバ ス投稿は一般の教員にとって扱いやすいもの であるが、教務係において雛形を作成するな どの、繰り返し同じ作業が発生する場合には GUI の利用は大変な作業となる。このため、 過去に Word 文書で作成されたシラバスを 一括投稿することができれば、このシステム がより便利になると考え、Python[4]スクリプ トを用いて自動投稿プログラムを作成した。

# 2. 既存のシラバス作成システム

## 2.1. 関連研究

各地の大学で取り組まれているシラバス公 開システムであるが、短期大学で取り入れて いるところは少ない。また、業者発注により 作成したものは費用がかかり、短期大学にお けるシラバス導入の遅れの要因となっている のではないだろうか。

一方、新潟大学教育人間科学部において、 1998年から1999年にかけてPerlとCGIを 用いたシラバス作成・収集システム構築の取 り組みがなされている[5]。この研究では正規 表現を利用し項目を抽出・加工を行う際に、 テキスト処理が柔軟に行えることからPerlを 使用している。特徴としては特別なデータベ ースを利用するためのサーバを必要とせず、 標準的なWWWサーバのみで簡易に実現でき る。またブラウザから入力可能であることか ら、大多数のユーザにとって、特別の訓練を 経ていなくてもブラウザの基本操作にのみ熟 練していれば容易に操作が可能である。

# 2.2. 高知大学・立正大学におけるシラバ ス作成システム

実際の例としてデモとして公開されている 立正大学シラバスと[6]、高知大学シラバスの 作成画面について検討してみる。

立正大学シラバスは記入項目が6項目しか なく全てテキスト形式での記入は容易であり、 年度による検索は可能である。だが、シラバ ス内容での検索システムは設置されていない。 高知大学シラバスの項目にはあらかじめ設定 されている基本項目とは別に、教官は22項目 を記入しなければならない。項目はラジオボ タンによる選択形式のものからテキスト形式 のものがあり、Perl で作成した場合、プログ ラムは煩雑なものとなることが予想できる。

本研究では Perl の代わりに Python を使用 し、Zope/Plone/ArcheTypes を利用すること で同様にブラウザからのシラバス入力、正規 表現による項目内容の抽出を行うだけでなく、 項目設定を容易にし、記入方法に自由度をも たせ、画像などの利用を可能とすることを目 標とした。また、ユーザ管理やセキュリティ 面の設定などもブラウザから容易に行えるよ うに CMS システムを採用する。また、安価 にシステムを構築することができるようにオ ープンソースであることを条件とした。

#### 3. CMS の利用

# 3.1. CMS とは

CMS とはブラウザ上から Web サイトのコ ンテンツの編集・管理、ユーザ管理などを行 うことができるシステムのことである[7]。一 定のデザインを保ちつつ複数ユーザがコンテ ンツの作成・編集を行うことができるものと して最近注目されており、会社などのホーム ページだけでなく教育現場でも利用されてい る[8]。CMS の長所として、HTML やサイト の構造を知らなくてもコンテンツの作成・編 集が行え、サイトデザインを変更しても、コ ンテンツとリンクを変更する必要が無い等が 挙げられる。また、コンテンツへのアクセス 制限も細かく設定することが可能である。

#### 3.2. Zope/Plone の利用

Zope は、Web アプリケーションサーバや FTP サーバの機能を備えたオブジェクトデー タベースであり、Python プログラム言語を 用いてオープンソース開発されている。また、 Plone は Zope と CMF の上に構築される情報 ポータルシステムである。本研究では Zope/Plone を利用することで、コンテンツの Web 経由での追加や編集、コンテンツのナビ ゲーションと検索、コンテンツへのセキュリ ティとワークフローの適用を簡単に行うこと を目的とした。

この Zope/Plone の CMS を利用したシラバ ス作成システムにおいては、教務は Plone の サイトやそのコンテンツの編集・管理、セキ ュリティ面の設定などを Zope の管理インタ ーフェース (ZMI) を利用して行うことがで き[9]、教員は Plone サイトにログインするこ とで各自がコンテンツの作成を行うことがで きる[図 3-1]。

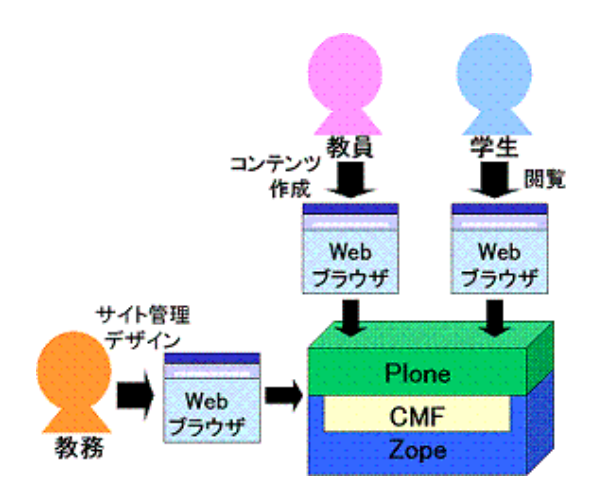

図 3-1 シラバス作成システムにおける CMS

### 3.3. CMS によるシラバス投稿の流れ

PloneはZopeの上に構築されていることから、 シラバス作成者としての教員や、シラバス記 入項目の設定と最終公開時における承認を行 う教務係など、ユーザの役割設定を行うこと ができる。シラバス作成の流れを、図 3-2 に 示す。

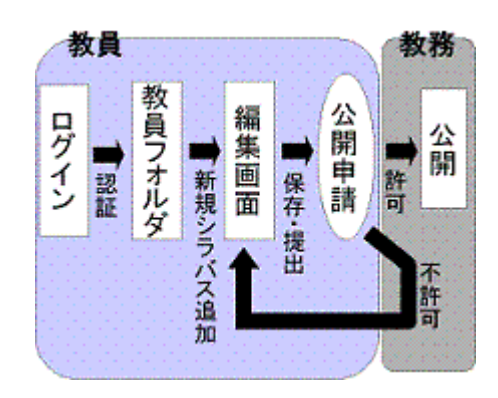

図 3-2 シラバス作成システム

# 4. ArcheTypes の利用

# 4.1. ArcheTypes の特徴

ArcheTypes とは、Plone サイトの環境下で 新しいコンテントタイプを設計するための Zope プロダクトであり、オブジェクト指向言 語での GUI 設計に用いられた概念である
MVC (Model/View/Controller) モデルの M
(Model) と V (View) を簡単に提供するものである[図 4-1]。

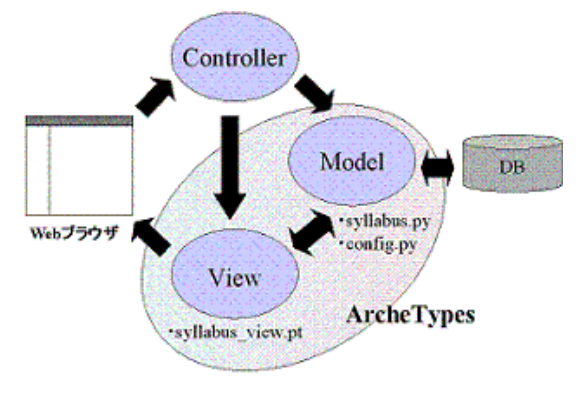

図 4-1 MVC モデル

Python でコンテントタイプの説明を記述 すると、閲覧フォームや編集フォームの作成 など、他の作業はほぼ ArcheTypes が処理し てくれる。ArcheTypes で設計するコンテント タイプのメインコードには「スキーマ」、「ウ ィジェット」、「フィールド」が含まれており、 これらの組み合わせにより統一された規格の 中でも設計者にコンテントや入力インターフ ェースに関する自由度を与えることができる。

4.2. ArcheTypes による入力(編集画面)

Model となりプロダクトの中心となるソー スファイルはスキーマを記述するもので、 色々な属性を持つフィールドとウィジェット を組み合わせて用いることでシラバス入力項 目を全て編集できるアイテムを生成する。

以下に自己紹介ページを作成する例 (example.py)を使いソースコードの一例を図 4-2に示す。

| schema=BaseSchema+Schema((          |
|-------------------------------------|
| StringField('distinction',          |
| vocabulary=DISTINCTION,             |
| required=1,                         |
| widget=SelectionWidget(label='性別'), |
| ),                                  |

⊠ 4-2 example.py

ここでは、スキーマ (schema) として ArcheTypes で用意されている基本スキーマ (BaseSchema)に追加して性別項目に関する スキーマを定義している。つまり性別項目 (distinction)は文字列(StringField)であり、表 示用の変換辞書 (vocabulary) として DISTINCTION を用い、入力インターフェー スでは選択形式ウィジェット (SelectionWidget)を使用する。但し、 DISTINCTION はもうひとつの定義ファイ ルである config.py で定義される。[図 4-3]

DISTINCTION=DisplayList(( ('man','男'), ('woman','女'), ))

#### 図 4-3 config.py

以上のスキーマ・ウィジェット定義により、 図 4-4 のような入力画面にすることができる。 ショートネームとタイトルは BaseSchema に 定義されているものであり、それぞれURL と title に使用される。性別項目は必須の設定 項目であるため、図 4-2 で required=1 として おり、図 4-4 では性別と書かれた横に赤いマ ークが入ることにより必須項目であることを 示している。

| コンテンツ 閲覧 請楽 ブロバ               |
|-------------------------------|
| example を編集                   |
| a example Details             |
| ショートネーム                       |
| ショートネームはアイテムのURLの一部となるものです。;  |
| example.2006-01-25.0803154134 |
| タイトル・                         |
| 高知 大部                         |
| 性別-                           |
| @ 男                           |
| ぐ女                            |

図 4-4 ArcheTypes 入力(編集) 画面

# ArcheTypes で提供されるフィール ド・ウィジェット

ArcheTypes では以上に例示した StringField、SelectionWidgetの他にも多彩 なフィールドとウィジェットが用意されてい る。主なものとしてはフィールドクラスとし てStringField (文字列)、TextField (文章)、 DateTimeField (日時)、ImageField (画像)、 PhotoField (写真:画像+撮影情報等)があ り、ウィジェットクラスとしてStringWidget (文字列を入力)、TextAreaWidget (長い文 字列の入力)、LineWidget (複数行の文字列 をリストとして入力)、SelectionWidget (項 目の選択)、ImageWidget (画像の入力)、 RichWidget (複数の記述フォーマットに対応 した文章の入力)等が挙げられる。

これらのフィールド、ウィジェットを組み 合わせて使用することで、多目的なアイテム の作成が容易なものとなっている。

# 4.4. ArcheTypes による表示画面

ArcheTypes を利用し作成したアイテムの 表示には ArcheTypes に入っている base\_view.pt が用いられており、これを変更 または別にカスタマイズする事により表示方 法を変更することができる。

base\_view.pt は TAL(Template Attribute Language)を用いて書かれたページテンプレ ートである。TAL は HTML のタグ内に書か れる制御言語で、ArcheTypes によって定義さ れたスキーマに従って保存されたデータを取 り出し、動的なページを生成することができ る。

また、Zopeの管理インターフェイス (ZMI) からページテンプレートで使用する CSS (Cascading Style Sheets)を書き換えるこ

とで表示画面の形式を変更することもできる。

# 5. シラバス作成システム

### 5.1. 従来のシラバスとその特徴

現在、高知学園短期大学では冊子としてシ ラバスを配布しており、内容は Microsoft Word を用いて作成されている。冊子シラバス の製作手順は次のようになっている。まず、 教務課が基本情報を記入し、作成された Word ファイルをフロッピーディスクの形で各教員 に配布する。次に、教員はシラバスの内容を 記入し教務課に提出する。最後に、教務課は 提出されたファイルを冊子にする際の印刷順 に振り分け各フォルダに保存、冊子にするた めに印刷を行う[図 5-1]。

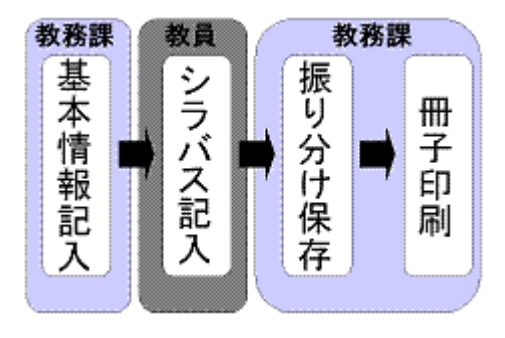

図 5-1 シラバス作成手順

教務課によって基本情報が記入されたファ イルを配布することで入力項目はあらかじめ 決まっており、フォーマットの統一されたシ ラバスを作成することができる。また通常15 時間に分けられている授業計画項目では教員 によっては15時間まとめて書くなどの自由 度も持っている。しかし基本情報を全て打ち 込み、教員全員に配布、その後回収・保存す るなど教務課にとって手間がかかるものとな っている。

そこで、Web でのシラバス作成システムの 導入においては、できるだけ記入の自由度を 保ち、教務課の手間が軽減できるように考え た。

#### 5.2. Web 上でのシラバス投稿

Web上でシラバスを投稿することで従来必要であった、手間を省くことが可能となる。 投稿画面のデザインに ArcheTypes を使用することで入力項目に見合った細かな設定を行い、シラバスの作成を簡易化しミスを削減するように努めた。

シラバスの入力項目は単位数・開講学科な どのようにあらかじめ決まっているものの中 から選択する選択項目、担当教官・授業の目 的とテーマ等の文字列を記入する項目、授業 計画のようにある程度編集の自由度を持たせ た文章の記入項目の3つに大きく分けられる。

選択項目では、String フィールドの Selection ウィジェットを使用した。Selection ウィジェットは選択の種類が3項目以内の場 合はラジオボタン、4項目以上の場合はプル ダウン式のリストボックスによって表される [図 5-2]。

| 単位 •               |     |  |
|--------------------|-----|--|
| $\mathbf{C}$       | 1単位 |  |
| $\mathbf{\hat{o}}$ | 2単位 |  |
| $^{\circ}$         | 4単位 |  |
|                    |     |  |
|                    |     |  |
|                    |     |  |

| 閉講曜日 •         |
|----------------|
| 開講曜日を選んでください 🔽 |
| 開講曜日を選んでください   |
| 月曜日            |
| 火曜日            |
| 水曜日            |
| 木曜日            |
| 金曜日            |

図 5-2 Selection ウィジェット

また項目を複数選択できる MultiSelection ウジェットを使用することで、二つの以上の 学科にまたがって開講される授業等にも対応 できる。

担当教官・授業の目的とテーマなどの文字 列の記入項目のうち、比較的短い文字列には String フィールドの String ウィジェットを 使用した。String ウィジェットでは表示枠が 長くなり過ぎないようにサイズの指定が可能 である。また授業の目的とテーマのように少 し長い文字列には行数指定ができる Lines ウ ィジェットを使用し広い記入スペースを確保 した[図 5-3]。

担当教員・

授業の目的とテーマ・

図 5-3 String・Lines ウィジェット

文章の記入項目である授業計画には自由度 を持たせるため、Plain テキストや構造化テ キスト、HTML等、記述方法を自分で選択で きる Text フィールドの Rich ウィジェットを 使用した。複数の記述方式を選択できること で教員のスキルに合わせて自由度のある授業 計画を作成することができる。

また Rich ウィジェットにはアップロード

機能が付属しており、テキスト形式や Microsoft Wordで書いた授業計画のファイル をアップロードできる[図 5-4]。

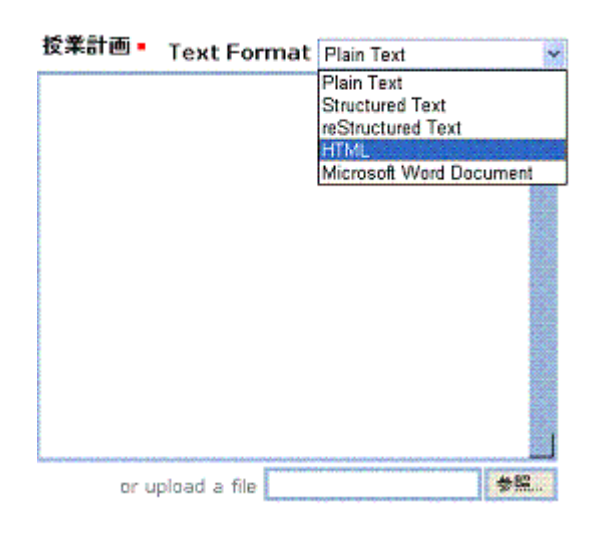

図 5-4 Rich ウィジェット

#### 6. 過去シラバスの投稿

# 6.1. 過去シラバスの必要性

今までは新規シラバスの作成について触れ てきたが、Plone には既存のアイテムをコピ ーするという機能がある。シラバスとは毎年 内容が様変わりするということは少なく、前 年度のものに少々手を加えるといった形のも のが多い。この事から、コピー機能を使用す ることでより手軽にシラバスを作成すること が可能となる。そこで、Python を利用し過去 に書かれたシラバスの自動投稿を試みた。

#### 6.2. 正規表現

正規表現とは、文字列に対する複雑なパタ ーン適合と置換規則を定義するための文字列 であり[10]、文字列の検索・置換を行うとき に利用され、Python でも正規表現を操作する re モジュールが存在する。正規表現を使えば 文字列を直接指定せず、パターンを指定する ことができるため表記の揺れを吸収して検索 を行ったり、複数の異なる文字列を一括して 置換したりすることが可能である。今回の自 動投稿において、Wordファイル形式では直接 Python中で使用することができない。そこで、 WordファイルをHTML形式で保存し、ソー スから正規表現を利用し項目の抽出を行った。

#### 6.3. 自動投稿

6.2 では正規表現を利用し過去の Word シ ラバスから項目データの抽出を行った。本節 では作成された項目データファイルを読み込 み、自動投稿 Python スクリプトでシラバス 作成システムへの送信を行う。

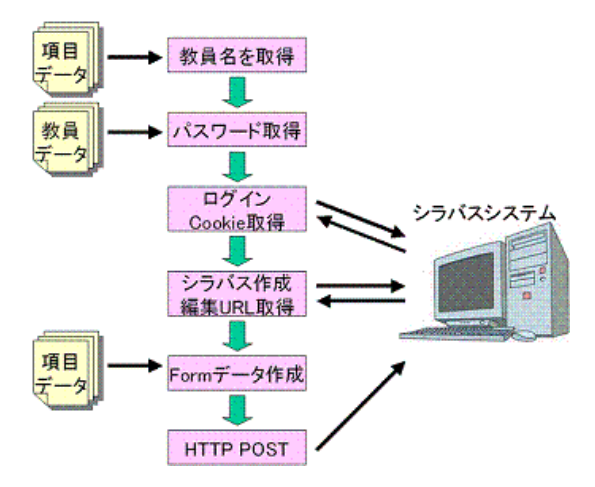

図 6-1 自動投稿 Python スクリプト

### 6.3.1. Plone へのアクセス

Plone はアイテムを作成するとアイテムに 作成したユーザの情報もクリエイターとして 付随する。そこでまず、シラバス項目データ が入った txt ファイルから項目内容を読み込 み、教科担当の教員名を取得する。

先に登録されている教員ユーザ ID リスト からシラバス内に記入されている担当教員名 を取得する。取得した担当教員名と合致する ものを検索、合致した場合その教員名 ID でロ グインする。しかし、ユーザ登録されていな い教員も存在するため、その場合は教務 ID と パスワードを使用する。

ログインに必要な情報である接続先アドレ ス・取得した ID・パスワード等をディクショ ナリオブジェクトに設定し、これを url-encoded に変換してデータを受け渡しに 適した形式にする。

次に、ホストにアクセスしログイン URL と url-encoded に変換したデータを要求とし てサーバに送り応答を受け取る。

この後の Plone サイトへの再接続にも、認 証 が 必 要 に な る が 、 こ れ に は 応 答 の Set-Cookie ヘッダから cookie を取得して、以 後の接続の際に Cookie ヘッダとして利用す ることにより、認証済みであることを伝える ことができる。

#### 6.3.2. シラバスデータの作成とデータ送信

シラバスページの作成はそれぞれログイン したユーザのフォルダで行う。まず、ユーザ のフォルダ内で新規シラバスページを作成す る。ブラウザでは、シラバスの編集ページへ リダイレクトされるが、自動投稿では、その アドレスを用いてコンテンツデータを送信す ればよい。

送信データは multipart/form-data 形式と いわれる HTML ファイルなどバイナリデー タの送信に適したもので、電子メールに使わ れる MIME を拡張したものを使用する。作成 されたデータは cookie と一緒に先ほど作成し たシラバスの編集ページアドレスに送信され、 自動投稿によるシラバスが完成する。

しかし Web シラバスには投稿された過去 シラバスには無い項目があり、それらの項目 は確認と共に手動で記入し、状態を非公開か ら提出に変更し教務側で公開許可を行う。

## 7. 考察とまとめ

オープンソースの Zope/Plone を利用する ことで、単なる公開システムではなく CMF が提供するワークフローにより、シラバスの 作成から公開までを一貫して行えるシラバス 作成公開システムの構築を行った。こうして 作成されたシラバスは、検索システム[11]を 利用し、学科・学年別時間割による表示をは じめ様々な検索を行う事ができる。

Zope/Plone は CMS ソフトウェアであるこ とから、教務は Web ブラウザ上からサイトや ユーザの管理、シラバスの審査を行うことが でき、またユーザである教員は HTML やサイ トの構造を知らなくてもコンテンツの作成・ 編集を行うことができる。Zope ではアカウン ト毎にロールを設定することができ、教員は 特別に権限を与えられた場合を除き、各自の ファイル内でのみコンテンツ作成・編集の権 限が与えられている。このため、他者による シラバスの上書きなどのような人為的ミスを 防ぐことができる。

今回、Plone サイトの環境下で新しいアイ テムを作成するためのArcheTypesを利用し、 Python でコンテンツタイプの説明を記述す ることで、項目に適した閲覧フォームや編集 フォームの作成などを容易にした。これによ り、統一された規格の中でも項目ごとに設定 を行い、Plain テキスト・構造化テキスト・ HTMLを選択できる項目を作成するなど、ユ ーザのスキルに合わせて編集方法に自由度を 与えている。ArcheTypes はオブジェクト指向 言語での GUI 設計概念である MVC (Model/View/Control) のうち MとVを簡単 に提供するものであり、今後活発に応用され ていくものと期待される。

# 8. 謝辞

本研究を進めるにあたりご指導、ご支援頂き ました地球環境情報学研究室の皆様および高 知学園短期大学の濱田美晴助手に感謝し、心 より深く御礼申し上げます。

### 参考文献

[1] zope ホームページ, http://www.zope.org/, -2006 [2] plone ホームページ, http://plone.org/, -2006 [3] 濱田美晴, 菊地時夫、高知学園短期大学 における LAN 監視システム構築,高知大学 理学部紀要, 26 F, No.5, 2005 [4] PyJUG, http://python.jp/Zope/, -2006 [5] 平賀保博,佐藤雄二,富阪幸治, Perl と CGI を用いたシラバスの収集システム, http://th.nao.ac.jp/~tomisaka/Documents/pe rl\_and\_cgi.htm, 1999 [6] 関東図書株式会社 IT 事業推進室&メディ ア工房, http://www.kanto-t.com/, -2006 [7] OCET, http://www.et.soft.iwate-pu.ac.jp/~ocet/inde x.php, -2006 [8] 学校用 CMS による共同研究, http://www.cms-school.jp/index.cfm/1,html, -2006[9] 安田幸弘, ZOPE ガイド, 毎日コミュニケーションズ, 319pp., 2002 [10] Mark Lutz, David Ascher, 初めての Python, オライリー・ジャパン, 432pp, 2000 [11] 須藤藍子, 菊地時夫: Plone/ArcheTypes を用いたシラバス公開システム、高知大学理 学部紀要 27 F, No.3, 2006